### SAG Grosshandel Online Shop Connect/ DVSE

| SAG |                |                       |        |  |
|-----|----------------|-----------------------|--------|--|
|     |                |                       | Ø      |  |
|     | Einloggen      | Registrieren          | - 11   |  |
|     | Passwort*      | Anzeigen              | EEDODO |  |
|     | > Registrieren | > Passwort vergessen? | FERODO |  |
|     |                |                       |        |  |

### Login im Shop: Benutzername und Passwort eingeben

Sie können im Shop Connect oder DVSE-Katalog auswählen:

| <b>SAC</b>              | 5                   | Alle            | ✓ Volltextsu         | iche: Artikel, Fahrzeuge | e, etc        |                                  | Q                                  | Guten Tag            | ~ 🈩         | Warenko<br>1 Tour   | orb 💾 🧃      |
|-------------------------|---------------------|-----------------|----------------------|--------------------------|---------------|----------------------------------|------------------------------------|----------------------|-------------|---------------------|--------------|
| ROSSHAND                |                     | DVSE            |                      |                          |               |                                  |                                    |                      |             |                     |              |
| Ø<br>PKW/LNFZ           | TecCat N            | Jutzfahrzeuge   | XX<br>Universalteile | Linkaufsliste            | Batterien     | Campen                           | Öle                                | Offerten             | Aktionen    | ()<br>Informationen | Werkz. miete |
| ahrzeugs                | Suche (PKW/L        | NFZ)            |                      |                          |               |                                  |                                    |                      |             |                     |              |
| Mark                    | enauswahl/Code      |                 | Μ                    | larke/Modell/Typ         |               |                                  |                                    |                      |             |                     |              |
| AUDI                    |                     | MAZDA           |                      | RENAULT                  |               |                                  |                                    |                      |             |                     |              |
| BMW MERCEDES BENZ SKODA |                     |                 |                      |                          |               |                                  | E E I                              | ►X●】                 | ▶X ● Ŭ      |                     |              |
| CITROËN                 |                     | NISSAN          |                      | ΤΟΥΟΤΑ                   |               |                                  |                                    |                      |             |                     |              |
| FIAT                    |                     | OPEL            |                      | VOLVO                    |               |                                  |                                    |                      |             |                     |              |
| FORD                    |                     | PEUGEOT         |                      | VW                       |               |                                  |                                    |                      |             |                     |              |
|                         |                     |                 |                      | >                        | Alle Marken   |                                  |                                    |                      |             |                     |              |
|                         |                     | ode             | 9r                   |                          |               |                                  |                                    |                      | 0           |                     |              |
| Fahrzeughesch           |                     |                 |                      |                          |               | Zuletzt                          | gesucht                            | te Fahrzei           | ige 🕁       |                     |              |
|                         |                     |                 |                      |                          |               | > VW GOLF VII<br>WVWZZZAUZEV     | Variant (BA5, B<br>v351372 20.09.2 | V5) 1.6 TDI 77 kW (  | CLHA        |                     |              |
|                         |                     | ode             | 9r                   |                          |               | > VW GOLF V V                    | ariant (1K5) 1.9                   | ) TDI 77 kW BLS      |             |                     |              |
| Typenschein (0          | CH), Kennzeichen (C | CH), Nationaler | Code (AT), etc       |                          | 0             | > VW GOLF V V<br>golf 5 bls 19.0 | ariant (1K5) 1.9                   | TDI 77 kW BLS        |             |                     |              |
|                         |                     | ode             | er                   |                          |               | > VW GOLF V V<br>golf 5 bis 14.0 | ariant (1K5) 1.9<br>19.2023 06:59  | TDI 4motion 77 kV    | V BLS       |                     |              |
|                         |                     | 1               | 8 Verbleibende VIN-A | Abfragen > VIN Packa     | age bestellen | FORD TRANS<br>WEDSXXRDESQ        | IT Bus 2.2 TDCi                    | 85 kW SRFA           |             |                     |              |
| VIN bzw. Chas           | sis-Nummer          |                 |                      |                          | 0             | > VW CADDY II                    | Box (2KA, 2KH                      | I, 2CA, 2CH) 1.6 TDI | 175 kW CAYD |                     |              |

Artikelabfrage im Connect: geben sie eine Herstellernummer oder eine OE-Nummer im Connect ein: Sie erhalten im Connect einen Direkten Treffer sowie alle Referenznummern zur Auswahl!

| SAG                    | Alle 🗸  | ox143d 8 Q Guten Tag<br>1713644 Bo ¥                                             | Warenkorb                   |
|------------------------|---------|----------------------------------------------------------------------------------|-----------------------------|
|                        | Artikel | Direkte Treffer                                                                  |                             |
|                        | 1       | > Ölfilter MAHLE OX 143D ölfiltereinsatz                                         | (i) 🛱                       |
| PKW/LNFZ Motorräder L  | r<br>k  | Referenz Treffer                                                                 | Informationen Werkz, mieten |
|                        |         | > Ölfilter MANN-FILTER HU 726/2 x Ölfiltereinsatz                                |                             |
| Fahrzeugsuche (PKW/LNI | F       | > Ölfilter CHAMPION COF100505E Ecological Artikel-Nr. / OE- Referenz-Texteingabe |                             |
|                        | -       | > Ölfilter BOSCH 1 457 429 619 ölfilter P 9619 möglich                           |                             |
| Markenauswahl/Code     |         | > Ölfilter QWP WOF106 oelfilter QWP                                              |                             |
|                        |         | > Ölfilter FEBI 22544                                                            |                             |
| AUDI                   | 1.      | > Ölfilter HENGST FILTER E154H D48 Ölfiltereinsatz                               |                             |
| BMW                    | 4       | > Ölfilter PURFLUX L291                                                          |                             |
|                        |         | > Anzeige 8 Treffer                                                              |                             |
|                        | 1       |                                                                                  |                             |
| FIAT 0                 | PEL     | VOLVO                                                                            |                             |
| FORD P                 | EUGEOT  | VW                                                                               |                             |

Sie können die Artikelnummer – OE-Nummer auch im DVSE-Shop eingeben:

| GROSSHAND                                                                                                    | Alle                            | ♥ ax143d                                                                                        | <u>ଃ</u> ସ୍                                      | Guten Tag<br>1713694 Au 🕯       | Warenkorb Dur                    |                                                  |
|----------------------------------------------------------------------------------------------------|---------------------------------|-------------------------------------------------------------------------------------------------|--------------------------------------------------|---------------------------------|----------------------------------|--------------------------------------------------|
| Privilnez                                                                                                    | TecCat Nutzfahrzeuge            | L         III           Universalteile         Einkaufsliste         Batterien                  | Lampen Öle                                       | Offerten Aktionen               | ()<br>Informationen Werkz mieten |                                                  |
|                                                                                                    | Transporter 🚔 NKW 🖞 Motorrad    | Universatele 🐂 Warenkorb<br>ische Daten<br>20 E Referenzen (4) 🛛 Ersatznummern (0)              | Händlerarfikelnummer (0)                         |                                 |                                  | A AE586DBE                                       |
| GROSSHANDEL<br>AES600BESAF930A7 (Abmeden)                                                                                                    | K 😭 Hinzufügen 🔛 1              | ☑ Gebrauchsnummern (t)) ☑ Herstelleratikelnummer (<br>Markierte Artikel vergleichen 🗐 Kompakt 🔯 | I) ☑ EAN (0)<br>3ilder deaktivieren 🧶 Alle Werte |                                 |                                  |                                                  |
| Suche         Art.Hist.         Fzg.Hist.         Produktgruppe           Artikelsuche:         0                                                                                                    | ov<br>□ MAHLE<br>□ Q<br>□ MAHLE | Ihre Suche nach "ox143d" ergab folg                                                             | anden Produkttreffer mit exakt identische        | Artikelnummer                   |                                  | Nettopreis je Einheit:<br>Preisempf. je Einheit: |
| Arthelsuche (OE):  United States of the states of the stat | 1 1 € Û <b>़</b><br>>           | OX 1430<br>+ 00<br>Gebrauchsmr.: 79605627, 79930943,                                            | ,0 mm<br>OX 143D ECO                             |                                 |                                  |                                                  |
| Universalization of the second second sec                  |                                 | 1000325201<br>1 457 429 619<br>Filtereinsatz, mit Dichtungen, Höhe                              | 153 mm, Außendurchmesser: 64 mm, 1               | nnendurchmesser 1: <b>25 mm</b> |                                  | Nettopreis je Einheit:<br>Preisempf. je Einheit: |

Sie sehen im Connect die Abfahrtszeiten mit Datum und Uhrzeit von der Filiale:

|                |        |                  | X                                            | ىلە                                       | - 4 +     | Ŷ                                           | D            |          | - 26                     | ()            | MIETEN        |
|----------------|--------|------------------|----------------------------------------------|-------------------------------------------|-----------|---------------------------------------------|--------------|----------|--------------------------|---------------|---------------|
| PKW/LNFZ       | TecCat | Nutzfahrzeuge    | Universalteile                               | Einkaufsliste                             | Batterien | Lampen                                      | Öle          | Offerten | Aktionen                 | Informationen | Werkz. mieten |
| DS             | RAN    | ox14<br>Artik    | 3d<br>elsuche 1 passende(s                   | ) Produkt(e)                              |           |                                             |              |          |                          |               | C             |
| avoriten       |        | Arr              | ikel Liste                                   |                                           |           |                                             |              |          |                          |               |               |
| er             |        | Herste           | ller Bild                                    | Position                                  | Menge     | Lieferung                                   | Preisempf. < | Netto    | <ul> <li>Anza</li> </ul> | hl            | ≡≡            |
| er zurücksetze | en     | Ölfilte<br>Gebra | r MAHLE, Ölfiltereir<br>Ichs-Nr. 79605627, 7 | satz Art. Nr. OX 143<br>9930943, OX143DEC | 8D<br>0   |                                             |              |          |                          |               |               |
|                |        | MAH              |                                              |                                           | 1         | 20.09.2023 17:20<br>An Lager in der Filiale | Auf Anfra    | ge       | - 1                      | +             |               |
|                |        | Ersetz           | t: AXID~1000098845                           |                                           |           |                                             | , \          |          |                          |               |               |

OE-Nummer/ IAM Nummern sowie EAN code sind bei der Herstellernummer hinterlegt

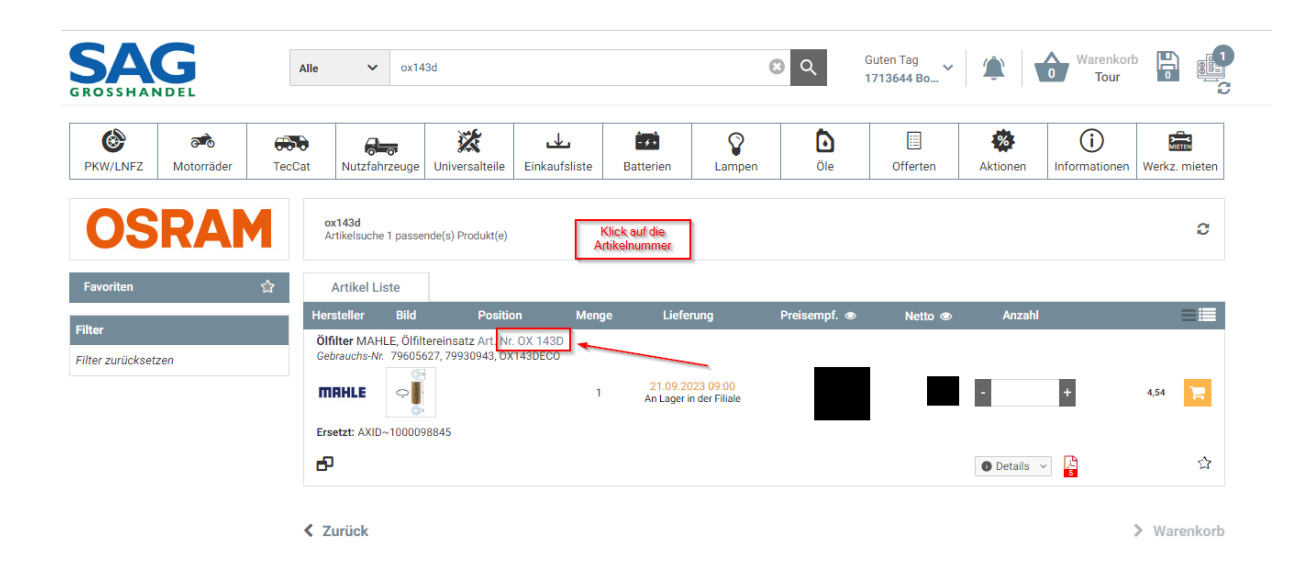

| Referenzen |           |                  |           |           |            |           |  |
|------------|-----------|------------------|-----------|-----------|------------|-----------|--|
| SAG        | 100023311 | 2                |           |           |            |           |  |
| EAN        | 400902605 | 1009             |           |           |            |           |  |
| Gbr. Nr.   | 79605627  | 79930943         | OX143DECO |           |            |           |  |
|            |           |                  |           |           |            |           |  |
| OE-Nummern |           |                  |           |           |            |           |  |
| AUDI       | 74115562  | <u>38115466A</u> | 38115466  | 074115562 | 038115466A | 038115466 |  |
| CUPRA      | 74115562  | 38115466A        | 38115466  | 074115562 | 038115466A | 038115466 |  |
| FORD       | XM216744  | AA 1100696       | i         |           |            |           |  |
| SEAT       | 74115562  | 38115466A        | 38115466  | 074115562 | 038115466A | 038115466 |  |
| SKODA      | 74115562  | 38115466A        | 38115466  | 074115562 | 038115466A | 038115466 |  |
| VAG        | 74115562  | 38115466A        | 38115466  | 074115562 | 038115466A | 038115466 |  |
| VW         | 74115562  | <u>38115466A</u> | 38115466  | 074115562 | 038115466A | 038115466 |  |

| IAM Nummer      | 1                                                                                |
|-----------------|----------------------------------------------------------------------------------|
| ALCO FILTER     | MD355                                                                            |
| ASHIKA          | 10008                                                                            |
| BIBIELLE        | LC124 P856                                                                       |
| BLUE PRINT      | ADV182117                                                                        |
| BOSCH           | 0986800707 1457429140 1457429140SB 1457429619 986800707 F00E369920 0710<br>P9619 |
| CHAMPION        | COF100505E XE505 XE505606                                                        |
| CLEAN FILTERS   | ML030                                                                            |
| COMLINE         | E0F044                                                                           |
| COOPERS FIAAM   | FA5412 FA5412EC0 G1399                                                           |
| DACIA           | L37735 L39202 L45308                                                             |
| DELPHI          | EX0114                                                                           |
| FEBI            | 22544                                                                            |
| FILTRON         | <u>OE6401</u>                                                                    |
| FLEETGUARD      | LF16176                                                                          |
| FRAM            | CH8530 CH8530ECO FA5412ECO P856                                                  |
| FRIGAIR         | CT10704                                                                          |
| HENGST FILTER   | D48E15326 E15326 E154H E154HD48                                                  |
| HIFI FILTER     | <u>S07063</u>                                                                    |
| JAPANPARTS      | E0008 JE0008                                                                     |
| KOLBENSCHMIDT   | 50013488 E154HD48                                                                |
| MAGMA           | <u>GFE417</u>                                                                    |
| MAGNETI MARELLI | <u>152071758807</u> <u>359002300540</u>                                          |
| MAHLE           | AXID1000098845                                                                   |
| MANN-FILTER     | HU7261X HU7262X                                                                  |
| MAPCO           | <u>64804</u>                                                                     |
| MEAT & DORIA    | 14003                                                                            |
| MEYLE           | 1001150007                                                                       |

#### Unter Details können Sie Merkmale sowie Infos und Verwendung sehen:

| ox143d<br>Artikelsuch      | ne 1 passende(s) l                     | Produkt(e)                            |            |                         |              |         |                   | C |
|----------------------------|----------------------------------------|---------------------------------------|------------|-------------------------|--------------|---------|-------------------|---|
| Artikel I                  | Liste                                  |                                       |            |                         |              |         |                   | _ |
| Hersteller                 | Bild                                   | Position                              | Menge      | Lieferung               | Preisempf. 👁 | Netto 👁 | Anzahl            |   |
| Ölfilter MA<br>Gebrauchs-N | HLE, Ölfiltereins<br>Vr. 79605627, 799 | atz Art. Nr. OX 14<br>930943, OX143DE | 3D<br>CO   | 21.09.2023 09:00        |              | _       |                   |   |
| Ersetzt: AXI               | D~1000098845                           |                                       | 1          | An Lager in der Filiale |              | - '     | - +               |   |
| đ                          |                                        |                                       |            |                         |              |         | 🜒 Details \land 📙 | 合 |
| Merkn                      | nale M                                 | lehr Infos                            | Verwendung |                         |              |         |                   |   |
| Außendu                    | rchmesser 1 [mm                        | ] 65                                  |            |                         |              |         |                   |   |
| Außendu                    | rchmesser (mm)                         | 65                                    |            |                         |              |         |                   |   |
| benötigte                  | e Stückzahl                            | 1                                     |            |                         |              |         |                   |   |
| Durchme                    | sser [mm]                              | 65                                    |            |                         |              |         |                   |   |
| Filteraust                 | führung                                | Filtereinsatz                         |            |                         |              |         |                   |   |
| Gewicht                    | [kg]                                   | 0.11                                  |            |                         |              |         |                   |   |
| Höhe [mr                   | m]                                     | 153                                   |            |                         |              |         |                   |   |
| Innendur                   | chmesser 1 [mm]                        | 19.5                                  |            |                         |              |         |                   |   |
| Verpacku                   | ingsbreite [cm]                        | 7                                     |            |                         |              |         |                   |   |
| Verpacku                   | Ingshöhe [cm]                          | 16                                    |            |                         |              |         |                   |   |
| Verpacku                   | ingslänge [cm]                         | 7                                     |            |                         |              |         |                   |   |

 $\bigcirc$ 

Es kann der EK-Preis eingeblendet oder ausgeblendet werden:

| Ô                 | 650    | <u></u>       | 云                                        | ىك                                       | i di      | Ŷ                                           | ٥          |                           | -                        | (i)                                 | <u>i</u>   |
|-------------------|--------|---------------|------------------------------------------|------------------------------------------|-----------|---------------------------------------------|------------|---------------------------|--------------------------|-------------------------------------|------------|
| PKW/LNFZ          | TecCat | Nutzfahrzeuge | Universalteile                           | Einkaufsliste                            | Batterien | Lampen                                      | Öle        | Offerten                  | Aktionen                 | Informationen                       | Werkz. mie |
| Favoriten         |        | Artik         | vel Liste                                | (LIDERAL)                                |           |                                             |            |                           | ι                        | eingebiendet of<br>susgebiendet wer | den.       |
| iter              |        | Herstelle     | r Bild                                   | Position                                 | Menge     | Lieferung                                   | Preisempf. | <ul> <li>Netto</li> </ul> | <ul> <li>Anza</li> </ul> | ы                                   | Ξ          |
| iter zurücksetzer |        | Gebrauch      | MAHLE, Othiterein<br>ho-Nr. 79605627, 79 | satz Art. Nr. OX 14<br>9930943, OX143DEI | 3D<br>20  |                                             |            |                           |                          |                                     | 6          |
|                   |        | MAHL          | E 📲                                      |                                          | 1         | 20.09.2023 12:15<br>An Lager in der Filiale |            |                           | •                        | +                                   |            |
|                   |        | Ersetzt:      | AXID~1000098845                          |                                          |           |                                             |            |                           |                          |                                     |            |
|                   |        | Ð             |                                          |                                          |           |                                             |            |                           | Details                  | · • 1                               |            |

### Artikel zum Warenkorb hinzufügen:

| Hersteller                     | Bild                                  | Position                           | Menge        | Lieferung                                   | Preisempf. 👁    | Netto 👁 | Anzahl        | ≡≡         |
|--------------------------------|---------------------------------------|------------------------------------|--------------|---------------------------------------------|-----------------|---------|---------------|------------|
| Direkte Treffe                 | r                                     |                                    |              |                                             |                 |         |               |            |
| Ölfilter MAHI<br>Gebrauchs-Nr. | E, Ölfiltereinsatz<br>79605627, 79930 | Art. Nr. OX 143D<br>943, OX143DECO |              |                                             |                 |         |               |            |
| MAHLE                          | Ç.                                    |                                    | 1            | 14.09.2023 09:00<br>An Lager in der Filiale | 10,09<br>UVPE 🕜 | -       | - 1 +         | <b>*</b> 📕 |
| Ersetzt: AXID-                 | 1000098845                            |                                    | rtikel zum V | Varenkorh hinzufüren.                       |                 |         |               |            |
| Ð                              |                                       |                                    |              | renember en en agen                         |                 |         | 🜒 Details 🗸 🔀 | 습          |

### Artikel wurde zum Warenkorb hinzugefügt!

|                 |        | <b></b>                        | *                        | , the            | - 7 •     | Q                                           | Ō            |          |                        | 2              |
|-----------------|--------|--------------------------------|--------------------------|------------------|-----------|---------------------------------------------|--------------|----------|------------------------|----------------|
| PKW/LNFZ        | TecCat | Nutzfahrzeuge                  | Universalteile           | Einkaufsliste    | Batterien | Lampen                                      | Öle          | Offerten | Aktiopen Informationer | 1 Werkz. miete |
| US              | RAN    | ox143<br>Artikel               | d<br>suche 1 passende(s) | Produkt(e)       |           |                                             |              |          |                        | 2              |
| ter             |        | Herstell                       | er Bild                  | Position         | Menge     | Lieferung                                   | Preisempf. @ | Netto 👁  | Anzahl                 | =              |
| ter zurücksetze | n      | Gebrauc<br>Gebrauc<br>Ersetzt: | AXID~100098845           | 9930943, OX143DE | 1         | 20.09.2023 12:15<br>An Lager in der Filiale |              |          |                        |                |
|                 |        | -                              |                          |                  |           |                                             |              |          | Details ×              | 5              |

Artikel im Warenkorb DVSE hinzufügen:

|                                                                                 | SA                                                                                                    | G                                     | Alle                                   | ✔ ox143d                                                          |                                                              |                                                               |                                             | <u>ଓ</u> ପ୍          | Guten Tag<br>1713694 Au. | × 🏦             | Warenkorb<br>Tour               |
|---------------------------------------------------------------------------------|----------------------------------------------------------------------------------------------------|---------------------------------------|----------------------------------------|-------------------------------------------------------------------|--------------------------------------------------------------|---------------------------------------------------------------|---------------------------------------------|----------------------|--------------------------|-----------------|---------------------------------|
|                                                                                 | PKW/LNFZ                                                                                                 | <b>TecCat</b>                         | Rutzfahrzeuge                          | <b>XX</b><br>Universalteile                                       | L<br>Einkaufsliste                                           | <br>Batterien                                                 | <b>P</b><br>Lampen                          | Öle                  | Offerten                 | <b>k</b> tionen | Informationen     Werkz. mieten |
| <b>SAG</b><br>GROSSHANDEL                                                       | Start     PKW     Image: Start       Image: Teilekatalog     Arbeit       Image: Ox143d     Image: Start | 😭 Transporter 🚔<br>Iswerte 🔀 Inspekti | NKW 🖞 Motorra<br>ons Daten 🖉 Tech<br>Q | d J Universalte<br>Inische Daten<br>OE Referenzen<br>Gebrauchsnun | n (4) 🖉 Ersatzi<br>n (5) 🗹 Ersatzi                           | nummern (0)<br>llerartikelnummer (1                           | Händlerartikeln                             | ummer (0)            |                          |                 |                                 |
| AE586DBE5AF93DA7 (Abmelden)<br>Suche Art-Hist. FzgHist.                         | Erweitertes Sortiment     Produktgruppe                                                                  | ۲ (۲)<br>۲۰ (۲)<br>۲۰ (۲)             | 픯 Hinzufügen 🛛 🛄<br>er                 | Markierte Artike                                                  | vergleichen                                                  | Kompakt 🔯 I                                                   | Bilder deaktivieren                         | Alle Werte           | -                        | =               |                                 |
| Artikelsuche:         ∅           ox143d         Q           Artikelsuche (OE): | Öffilter (5)<br>• Weitere<br>Hersteller                                                                  | Q MAH                                 |                                        | 1000233112<br>OX 143D<br>→ OO                                     | lhre Suche nach "<br>Filtereinsatz, Ø: 6<br>Gebrauchsnr.: 79 | ox143d" ergab folge<br>5,0 mm, Höhe: 153<br>605627, 79930943, | nden Produkttreffer<br>,0 mm<br>OX 143D ECO | mit exakt identische | r Artikelnummer          |                 |                                 |

#### Warenkorbanzeige im Connect:

| SAG                                                                                                    | Alle 🗸                           | ox143d |                                             |                                                                 | 8 ପ୍                       | Guten Tag<br>1713644 Bo ¥ |   | Warenkorb<br>Tour |               |
|----------------------------------------------------------------------------------------------------|----------------------------------|--------|---------------------------------------------|-----------------------------------------------------------------|----------------------------|---------------------------|---|-------------------|---------------|
| Warenkorb                                                                                                    |                                  |        | Be                                          | stellung                                                        |                            |                           |   | Best              | ätigung       |
| < Zurück                                                                                                    |                                  |        |                                             |                                                                 |                            |                           |   | Weiter zi         | ur Bestellung |
| Hersteller Bild P<br>Weitere Artikel<br>Ölfilter MAHLE, Ölfiltereinsatz Art. Nr.<br>Gebrauchs-Nr. 79605627,79930943, OX | osition<br>. OX 143D<br>(143DECO | Menge  | Lieferung                                   | Preisempf. 👁                                                    | Netto 👁                    | Anzahl                    | = |                   |               |
| <b>MAHLE</b>                                                                                                    |                                  | 1      | 14.09.2023 09:00<br>An Lager in der Filiale | 10,09<br>UVPE 🍞                                                 |                            | - 1 +                     | - | • 🛍               |               |
| Ð                                                                                                    |                                  |        |                                             |                                                                 |                            | Details ~                 | 5 |                   |               |
| Warenkorb Zwischentotal<br>Total ohne MwSt.<br>MwSt.<br>Gesamttotal inkl. MwS                                           | t.                               |        |                                             |                                                                 |                            |                           |   | <b>*</b>          |               |
| Liefer- und Zahlungsbedingungen                                                                                         |                                  |        |                                             |                                                                 |                            |                           |   | ø                 | Verkleinern   |
|                                                                                                    |                                  |        |                                             | Lieferart: Tour<br>mit Tour 1013_1009<br>Alle Artikel lieferber | 3_0900<br>eit am 14.09.202 | 3 um 09:00                |   |                   |               |

### Es kann die Bestellnummer oder Referenznummer im Feld hinzugefügt werden!

Die Bestellungen werden unter jetzt bestellen ausgelöst!

| re Referenz                                                                                                    |                                                                                                    |                                                                                          |                                                                                                    |                                     |                                                   | • Verkleine                                   |
|----------------------------------------------------------------------------------------------------|----------------------------------------------------------------------------------------------------|------------------------------------------------------------------------------------------|----------------------------------------------------------------------------------------------------|-------------------------------------|---------------------------------------------------|-----------------------------------------------|
| max. 60 Zeichen Referenz/Auftr                                                                                                    | agsnummer usw.<br>Jich                                                                                                    |                                                                                          |                                                                                                    |                                     |                                                   |                                               |
| rtikelbeschreibung                                                                                                    | Lieferung                                                                                                    | Anzahl                                                                                   | Preisempf. <del>•</del>                                                                                                    | Netto 👁                             | Total                                             | Ihre Pos. Referenz                            |
| /eitere Artikel                                                                                                    |                                                                                                    |                                                                                          |                                                                                                    |                                     |                                                   |                                               |
| hiter MAHLE<br>Ifiltereinsatz<br>X 143D                                                                                                    | 14.09.2023 09:00                                                                                                    | 1                                                                                        | 10,09<br>UVPE                                                                                                    | -                                   |                                                   |                                               |
| Warenkorb Zwischentotal                                                                                                    |                                                                                                    |                                                                                          |                                                                                                    |                                     |                                                   | -                                             |
| Total ohne MwSt.<br>MwSt.                                                                                                    |                                                                                                    |                                                                                          |                                                                                                    |                                     | 6                                                 | <b>**</b>                                     |
| Gesamttotal inkl. MwSt.                                                                                                    |                                                                                                    |                                                                                          |                                                                                                    |                                     | ererenz auf Postitionseben<br>möglich             | e aucn                                        |
| re Mitteilung en die Filiele. Die Fingel                                                                                                    |                                                                                                    | einer Teur (Li                                                                           |                                                                                                    | have                                |                                                   | <b>0</b> we dete                              |
| re Mittellung an die Filiale. Die Eingal                                                                                                    | be einer Mitteilung kann zu                                                                                                    | einer Tour-/Li                                                                           | eferverzögerung fü                                                                                                    | nren.                               |                                                   | Verklein                                      |
| nax. 200 Zeichen                                                                                                    |                                                                                                    |                                                                                          |                                                                                                    |                                     |                                                   |                                               |
|                                                                                                    |                                                                                                    |                                                                                          |                                                                                                    |                                     |                                                   |                                               |
| urück                                                                                                    |                                                                                                    |                                                                                          |                                                                                                    |                                     |                                                   | latet hasta                                   |
| urück                                                                                                    |                                                                                                    |                                                                                          |                                                                                                    |                                     |                                                   | Jetzt bestel                                  |
| Gesamttotal Inki. M                                                                                                    | WST.                                                                                                    |                                                                                          |                                                                                                    | _                                   |                                                   | Jetzt beste                                   |
| urück<br>Gesamttotal Inki. M                                                                                                    | พรา.                                                                                                    |                                                                                          |                                                                                                    |                                     |                                                   | Jetzt beste                                   |
| urück<br>Gesamttotai Inki. M<br>Ihre Mitteilung an die Filiale                                                                                                 | wst.<br>. Die Eingabe einer Mitteilung k                                                                                                    | ann zu einer Tou                                                                         | r-/Lieferverzögerung fi                                                                                                    | ühren.                              |                                                   | Jetzt beste                                   |
| urück<br>Gesamttotai inki. M<br>Ihre Mitteilung an die Filiale                                                                                                 | wSt.<br>. Die Eingabe einer Mitteilung k                                                                                                    | ann zu einer Tou                                                                         | r-/Lieferverzögerung fi                                                                                                    | ühren.                              |                                                   | Jetzt bestel                                  |
| GeSamπotai Inki. M<br>Ihre Mitteilung an die Filiale<br>max. 200 Zelchen                                                                                       | wSt.<br>. Die Eingabe einer Mitteilung k                                                                                                    | ann zu einer Tou                                                                         | r-/Lieferverzögerung fi                                                                                                    | ühren.                              |                                                   | Jetzt bester                                  |
| urück<br>GeSamttotai Inki. M<br>Ihre Mitteilung an die Filiale<br>max. 200 Zeichen                                                                             | wst.<br>. Die Eingabe einer Mitteilung k                                                                                                    | ann zu einer Tou                                                                         | r-/Lieferverzögerung fi                                                                                                    | ühren.                              |                                                   | Jetzt bestel                                  |
| Urück<br>Gesamttotai INKI. M<br>Ihre Mitteilung an die Filiale<br>max. 200 Zeichen                                                                             | wSt.<br>. Die Eingabe einer Mitteilung k                                                                                                    | ann zu einer Tou                                                                         | r-/Lieferverzögerung fi                                                                                                    | ühren.                              |                                                   | Jetzt bestel                                  |
| urück<br>Gesamttotai inki. M<br>Ihre Mitteilung an die Filiale<br>max. 200 Zeichen                                                                             | WST.<br>. Die Eingabe einer Mitteilung k                                                                                                    | ann zu einer Tou                                                                         | r-/Lieferverzögerung fi                                                                                                    | ühren.                              |                                                   | Jetzt bestel                                  |
| Gésamttotal Inki. M<br>Ihre Mitteilung an die Filiale<br>max. 200 Zeichen                                                                                      | WST.<br>. Die Eingabe einer Mitteilung k                                                                                                    | ann zu einer Tou                                                                         | r-/Lieferverzögerung fi                                                                                                    | ühren.                              |                                                   | Jetzt bestel                                  |
| URICK<br>GeSamttotai INKI. M<br>Ihre Mitteilung an die Filiale<br>max. 200 Zeichen                                                                             | WST.<br>. Die Eingabe einer Mitteilung k                                                                                                    | ann zu einer Tou                                                                         | r-/Lieferverzögerung fi                                                                                                    | ühren.<br>Guten Tag<br>1713644 Bo ~ | Warenkort<br>Tour<br>Auftragabestatigung          | Jetzt bestel                                  |
| urück Gesamttotal INKI. M Ihre Mitteilung an die Filiale max. 200 Zeichen Zurück                                                                               | WST.<br>. Die Eingabe einer Mitteilung k                                                                                                    | ann zu einer Tou                                                                         | r-/Lieferverzögerung fi                                                                                                    | ühren.<br>Guten Tag<br>1713644 Bo ~ | Warenkord<br>Tour<br>Auftrogabestätigung<br>BES   | Jetzt bestel                                  |
| urück GeSamttotal INKI. M Ihre Mitteilung an die Filiale max. 200 Zeichen Euröck Turöck                                                                        | WST.<br>. Die Eingabe einer Mitteilung k<br>Voltestauche: Artikel, Fahrzeuge, etc                                                                            | ann zu einer Tou<br>Bestellung                                                           | r-/Lieferverzögerung fi                                                                                                    | Guten Tag<br>1713644 Bo ¥           | Warenkorb<br>Tour<br>Auftragabestätigung<br>Bees  | Jetzt bestel<br>Verkleinem<br>Jetzt bestellen |
| urück Ge\$âmttotai inki. M Ihre Mitteilung an die Filiale max. 200 Zeichen Zuräck Alle                                                                         | WST.<br>Die Eingabe einer Mitteilung k<br>Voltextsuche: Artikel, Fahrzeuge, etc<br>Voltextsuche: Artikel, Fahrzeuge, etc<br>ir haben Ihre Bestellung erhalte | ann zu einer Tou<br>Bestellung<br>stellung abge                                          | r-/Lieferverzögerung fi                                                                                                    | Guten Tag<br>1713644 Bo ~           | Warenkorb<br>Tour<br>Auftragabeatatigungu<br>Bees | Jetzt bestel                                  |
| urück                                                                                                    | WST.<br>. Die Eingabe einer Mitteilung k<br>Voltestauche: Artikel, Fahrzeuge, etc<br>ir haben Ihre Bestellung erhalte<br>Liefertermin                        | ann zu einer Tou<br>Bestellung<br>stellung abge<br>n und werden die<br>Menge             | r-/Lieferverzögerung fi                                                                                                    | ühren.<br>Guten Tag<br>1713644 Bo ~ | Warenkort<br>Tour<br>Auftragabeatstigung          | Jetzt bestel                                  |
| Gesamttotal INKI. M<br>Gesamttotal INKI. M<br>Ihre Mitteilung an die Filiale<br>max. 200 Zeichen<br>Zuröck<br>Alle<br>M<br>Auftragsnummer<br>M<br>AU3015718880 | Voltestauche: Artikel, Fahrzeuge, etc<br>voltestauche: Artikel, Fahrzeuge, etc<br>ir haben Ihre Bestellung erhalte<br>Liefertermin<br>14.09.2023 09:00       | ann zu einer Tou<br>Bestellung<br>stellung abge<br>n und werden die<br><u>Menge</u><br>1 | r-/Lieferverzögerung fi<br>r-/Lieferverzögerung fi<br>schlossen<br>se so rasch wie möglic<br>Artikel<br>MAHLE, Olfitereinastz<br>Artikel | Guten Tag<br>1713644 Bo ~           | Warenkorb<br>Tour<br>Auftragabeatätigung<br>Bees  | Jetzt bestel                                  |
| urück                                                                                                    | WDT. Die Eingabe einer Mitteilung k Voltextauche: Artikel, Fahrzeuge, etc ir haben Ihre Bestellung erhalte Liefertermin 14.09.2023 09:00                     | ann zu einer Tou<br>Bestellung<br>stellung abge<br>n und werden die<br><u>Menge</u><br>1 | r-/Lieferverzögerung fi                                                                                                    | ühren.<br>Guten Tag<br>1713644 Bo ~ | Warenkord     Tour     Aufrogabestätigung     Bes | Jetzt bestel                                  |

Fahrzeugeingabe im Connect:

Es gibt mehrere Möglichkeiten das Fahrzeug zu selektieren:

Suche unter Markenauswahl/ Code oder Marke/Modell/Type:

# Fahrzeugsuche (PKW/LNFZ)

| Markena                        | uswahl/Code                                |                                                 | Marke/Modell/T                                                                                                    | ӯӯ                                                         |
|--------------------------------|--------------------------------------------|-------------------------------------------------|----------------------------------------------------------------------------------------------------|------------------------------------------------------------|
|                                | Alle 🗸 Vo                                  | iltextsuche: Artikel, Fahrzeuge, etc            | ٩                                                                                                    | Guten Tag<br>1713694 Au Yang 😰 🏠 Warenkorb                 |
| PKW/LNFZ                       | Nutzfahrzeuge                              | Iteile Einkaufsliste Batterien                  | Lampen Öle                                                                                                    | Offerten Aktionen Informationen Werkz. mi                  |
| BMW<br>CITROËN<br>FIAT<br>FORD | MERCEDES BENZ<br>NISSAN<br>OPEL<br>PEUGEOT | SKODA<br>TOYOTA<br>VOLVO<br>VW<br>> Alle Marken |                                                                                                    | RODO                                                       |
|                                | oder                                       |                                                 | Zuletzt gesucht                                                                                                    | te Fahrzeuge 🗨                                             |
| Fahrzeugbeschreibung           | oder                                       | Jahrgang                                        | <ul> <li>&gt; VW GOLF V Variant (1K5) 1.9<br/>golf v bis 19.09.2023 11:19</li> <li>&gt; VW GOLF V Variant (1K5) 1.9<br/>golf 5 bis 19.09.2023 10:45</li> </ul> | ) TDI 77 kW BLS<br>) TDI 77 kW BLS                         |
| Typenschein (CH), Kennze       | ichen (CH), Nationaler Code (AT),          | etc                                             | > VW GOLF V Variant (1K5) 1.9<br>golf 5 bis 14.09.2023 06:59                                                                                                   | TDI 4motion 77 kW BLS                                      |
|                                | 19 Verbleiben                              | de VIN-Abfragen > VIN Package bestellen         | <ul> <li>FORD TRANSIT Bus 2.2 TDCi<br/>WF0SXXBDFS9E58207 07.09.20</li> <li>VW CADDY III Box (2KA, 2KH,<br/>WW272724727008237, 24.0022</li> </ul>               | 85 kW SRFA<br>123 16:11<br>1, 2CA, 2CH) 1.6 TDI 75 kW CAYD |
|                                |                                            |                                                 | WV2ZZZ2KZFX008337 06.09.20                                                                                                    | 123 09:03                                                  |

## Erweiterte Fahrzeugsuche

| Тур \$          | Baujahr 🗢         | Karrosserie 🖨 | Treibstoff 🖨 | Zylinder 年 | Motor 🗘 | Hubraum 🗘 | KW/PS 🕏  | Antrieb 🗘    |   |
|-----------------|-------------------|---------------|--------------|------------|---------|-----------|----------|--------------|---|
| Alle            |                   | Alle 🗸        | Alle 🗸       | Alle 🗸     | Alle 🗸  | Alle 🗸    | 77/105 🗸 | Alle         | v |
|                 |                   |               |              |            |         |           |          |              |   |
| 1.2 TSI         | 04/2013 - 08/2020 | Kombi         | Benzin       | 4          | CJZA    | 1197      | 77/105   | Frontantrieb |   |
| 1.6 TDI         | 05/2013 - 03/2017 | Kombi         | Diesel       | 4          | CLHA    | 1598      | 77/105   | Frontantrieb |   |
| 1.6 TDI 4motion | 05/2013 - 03/2017 | Kombi         | Diesel       | 4          | CLHA    | 1598      | 77/105   | Allrad       |   |

### Suche über Texteingabe:

| Mada and the second second   | 4                            | Marchae (Marcala III (27) and            |                                                     |
|------------------------------|------------------------------|------------------------------------------|-----------------------------------------------------|
| Markenauswahi/Co             | ode                          | Marke/Modell/Typ                         |                                                     |
| AUDI                         | MAZDA                        | RENAULT                                  |                                                     |
| BMW                          | MERCEDES BENZ                | SKODA                                    | Ĭ•X∢(•X•EE                                          |
| CITROËN                      | NISSAN                       | ΤΟΥΟΤΑ                                   |                                                     |
| FIAT                         | OPEL                         | VOLVO                                    |                                                     |
| FORD                         | PEUGEOT                      | VW                                       |                                                     |
|                              |                              | > Alle Marken                            |                                                     |
|                              | oder                         |                                          |                                                     |
| Colf 7 kombi alba            |                              | labraana                                 | Zuletzt gesuchte Fahrzeuge 🗨                        |
| Gon 7 Kombi cina             |                              | Janiyany                                 | > VW GOLF VII Variant (BA5, BV5) 1.6 TDI 77 kW CLHA |
|                              | oder                         |                                          | golf 7 kombi clha 13.09.2023 12:43                  |
| Typenschein (CH), Kennzeiche | en (CH), Nationaler Code (AT | ), etc 🕜                                 | opel corsa 2008 07.08.2023 15:56                    |
|                              |                              |                                          |                                                     |
|                              | oder                         |                                          | > HaynesPro                                         |
|                              | 19 Verbleibe                 | nde VIN-Abfragen > VIN Package bestellen |                                                     |
|                              |                              | Ø                                        |                                                     |

### Ansicht 2 bei der Direkteingabe: mit 2 Klicks ist das Fahrzeug selektiert!

| GROSSHANDEL                                                                                                    | Alle 🗸 Vol                                      | ltextsuche: Artikel, F                                           | ahrzeuge, etc                                |                  | ٩                              | Guten Tag<br>1713644 Bo.   | ·                                 | O Wa                                                                                   | Tour                                                    |
|----------------------------------------------------------------------------------------------------|-------------------------------------------------|------------------------------------------------------------------|----------------------------------------------|------------------|--------------------------------|----------------------------|-----------------------------------|----------------------------------------------------------------------------------------|---------------------------------------------------------|
| Image: Second system         Image: Second system         Image: Se | KW Nutzfahrzeuge                                | Universalteile                                                   | لعلی<br>Einkaufsliste                        | Batterien Campen | Öle                            | Offerter                   | Aktion                            | en Inform                                                                              | ationen Werkz. mieten                                   |
| Fahrzeugsuche                                                                                                    |                                                 |                                                                  | 2 Ansicht                                    |                  |                                |                            |                                   |                                                                                        |                                                         |
| 4 Löscher                                                                                                    | n                                               |                                                                  |                                              |                  |                                |                            |                                   |                                                                                        |                                                         |
|                                                                                                    |                                                 |                                                                  |                                              |                  |                                |                            |                                   |                                                                                        |                                                         |
| Name 🗢                                                                                                    |                                                 | Baujahr \$                                                       | Karrosserie 🗢                                | Treibstoff ≑     | Zylinder 🗢                     | Hubraum 🖨                  | Motor \$                          | KW/PS \$                                                                               | Antrieb ≎                                               |
| Name ¢                                                                                                    | Ø                                               | Baujahr \$                                                       | Karrosserie 🗢                                | Treibstoff \$    | Zylinder \$                    | Hubraum \$                 | Motor 🗢                           | KW/PS \$                                                                               | Antrieb \$                                              |
| Name \$<br>VW GOLF VII Variant (BA5, BV5) 1.6 TDI 4motio                                                                                                    | 2 Don 77 kW CLHA                                | Baujahr ≑<br>05/2013 - 03/2017                                   | Karrosserie \$                               | Treibstoff \$    | Zylinder \$                    | Hubraum \$                 | Motor \$                          | KW/PS <b>\$</b><br>Alle ✓<br>77/105                                                    | Antrieb \$ Alle  V Allrad                               |
| Name \$<br>VW GOLF VII Variant (BA5, BV5) 1.6 TDI 4motio<br>VW GOLF VII Variant (BA5, BV5) 1.6 TDI 77 kW                                                                                                    | on 77 kW CLHA<br>CLHA                           | Baujahr ≑<br>05/2013 - 03/2017<br>05/2013 - 03/2017              | Karrosserie \$ Alle Kombi Kombi              | Treibstoff 🗢     | Zylinder ¢<br>Alle v<br>4      | Hubraum ¢<br>Alle v<br>1.6 | Motor ¢<br>Alle ✓<br>CLHA<br>CLHA | KW/PS ≎<br>Alle ~<br>77/105                                                            | Antrieb \$                                              |
| Name ¢<br>VW GOLF VII Variant (BAS, BV5) 1.6 TDI 4motio<br>VW GOLF VII Variant (BAS, BV5) 1.6 TDI 77 KW<br>VW GOLF VAN VII Variant (BAS) 1.6 TDI BlueMe                                                                                                    | on 77 kW CLHA<br>CLHA<br>otion 4motion 77 kW SL | Baujahr \$ 05/2013 - 03/2017 05/2013 - 03/2017 05/2013 - 03/2017 | Karrosserie \$ Alle Kombi Kombi Kaster/Kombi | Treibstoff \$    | Zylinder 🗢<br>Alle 🗸<br>4<br>4 | Hubraum \$                 | Motor \$                          | KW/PS ↓           Alle         ✓           77/105         ✓           77/105         ✓ | Antrieb ¢<br>Alle v<br>Allrad<br>Frontantrieb<br>Allrad |

# Fahrzeugsuche (PKW/LNFZ)

> Motorräder

| Markenauswani/       | /Code             | Marke/Modell/Typ                            |
|----------------------|-------------------|---------------------------------------------|
| AUDI                 | MAZDA             | RENAULT                                     |
| BMW                  | MERCEDES BENZ     | SKODA                                       |
| CITROËN              | NISSAN            | ΤΟΥΟΤΑ                                      |
| FIAT                 | OPEL              | VOLVO                                       |
| FORD                 | PEUGEOT           | VW                                          |
|                      |                   | > Alle Marke                                |
| Fahrzeugbeschreibung | oder<br>oder      | Jahrgang                                    |
| 234716               | Nationaler Code   | 0                                           |
|                      |                   | $\mathbf{X}$                                |
|                      | oder              | $\backslash$                                |
|                      | oder<br>19 Verble | vibende VIN Abfragen > VIN Package bestelle |

Fahrzeugsuche über die VIN-Nummer:

| SAG                                                    | Alle                    | ✓ Volitext                 | suche: Artikel, Fahrzeu | je, etc        |                               | ٩                                  | Guten Tag<br>1713694 Au          | · 🍅           | Warenko<br>1<br>Tour | rb            |
|--------------------------------------------------------|-------------------------|----------------------------|-------------------------|----------------|-------------------------------|------------------------------------|----------------------------------|---------------|----------------------|---------------|
| Image: Second system           PKW/LNFZ         TecCat | Nutzfahrzeuge           | <b>XX</b><br>Universalteil | e Einkaufsliste         | Batterien      | Campen                        | Öle                                | Offerten                         | Aktionen      | ()<br>Informationen  | Werkz. mieten |
| ahrzeugsuche                                           | (PKW/LNFZ)              |                            |                         |                |                               |                                    |                                  |               |                      |               |
| Markenauswah                                           | nl/Code                 |                            | Marke/Modell/Typ        |                |                               |                                    |                                  |               |                      |               |
| AUDI                                                   | JDI MAZDA RENAULT       |                            |                         |                |                               |                                    |                                  |               |                      |               |
| BMW                                                    | IW MERCEDES BENZ SKODA  |                            |                         |                |                               | • X • )                            | ▶X ● Ĭ                           |               |                      |               |
| CITROËN                                                | NISSAN                  |                            | ΤΟΥΟΤΑ                  |                |                               |                                    |                                  |               |                      |               |
| FIAT                                                   | OPEL                    |                            | VOLVO                   |                |                               |                                    |                                  |               |                      |               |
| FORD                                                   | PEUGEOT                 |                            | VW                      |                |                               |                                    |                                  |               |                      |               |
|                                                        |                         |                            |                         | > Alle Marken  |                               |                                    |                                  |               |                      |               |
|                                                        | od                      | er                         |                         |                | Zulatet                       | noouobi                            |                                  |               |                      |               |
| Fahrzeugbeschreibung                                   |                         | <b>1</b> Ja                | hrgang                  |                | Zuletzt                       | gesucm                             | e Fanrze                         | uge 🔍         |                      |               |
|                                                        | ad                      |                            |                         |                | > VW GOLF V<br>golf v bis 19. | Variant (1K5) 1.9<br>09.2023 11:19 | TDI 77 kw BLS                    |               |                      |               |
|                                                        | 00                      | ei                         |                         |                | > VW GOLF V                   | Variant (1K5) 1.9                  | TDI 77 kW BLS                    |               |                      |               |
| Typenschein (CH), Kennz                                | eichen (CH), Nationaler | Code (AT), etc             |                         | 0              | > VW GOLF V                   | Variant (1K5) 1.9                  | TDI 4motion 77 k                 | W BLS         |                      |               |
|                                                        | od                      | er                         |                         |                | > FORD TRANS                  | SIT Bus 2.2 TDCi                   | 85 kW SRFA                       |               |                      |               |
|                                                        | <b>_</b>                | 19 Verbleibende VI         | N-Abfragen > VIN Pacl   | cage bestellen | > VW CADDY I                  | 9E58207 07.09.20                   | 023 16:11<br>I, 2CA, 2CH) 1.6 TE | 01 75 kW CAYD |                      |               |
| WVWZZZAUZEW351372                                      |                         | VIN Nummer                 |                         | 0              | WV2ZZZ2KZFX                   | (008337 06.09.20                   | 23 09:03                         |               |                      |               |
|                                                        |                         |                            |                         | -              | > Havne                       | esPro                              |                                  |               |                      |               |
|                                                        |                         |                            | Such                    | en             |                               |                                    |                                  |               |                      |               |

Auswahlmöglichkeiten der Baugruppen über Connect: Artikel Liste!

| SAG                                                                                    | Alle Volltextsuche: Artikel, Fahrzeuge, etc                                                     | Q                                                                     | Guten Tag<br>1713694 Au 🖌 🇯 | Warenkorb Tour                |
|----------------------------------------------------------------------------------------|-------------------------------------------------------------------------------------------------|-----------------------------------------------------------------------|-----------------------------|-------------------------------|
| PKW/LNFZ         TecCat         Nt                                                     | Cfahrzeuge Universalteile Einkaufsliste Batte                                                   | rien Lampen Öle                                                       | Offerten Aktioner           | n Informationen Werkz. mieten |
| OSRAM                                                                                  | WW GOLF VII Variant (BA5, BV5) 1.6 TDI 77 kW CLHA<br>WWWZZZAUZEW351372                          |                                                                       |                             | ☆ c > HaynesPro               |
| ategorien Q                                                                            | Artikel Liste                                                                                   | Quick Click                                                           | Grafische Suche             | Wartungsintervalle            |
| Schritt 1: Kategorien selektier                                                        | n /                                                                                             |                                                                       | Schritt                     | 2: Ihre Auswahl               |
| Bremsen<br>Bi_ Alle auswählen                                                          | <ul> <li>Stossdämpfer</li> <li></li></ul>                                                       | <ul> <li>Glas</li> <li></li></ul>                                     |                             | Artikel anzeigen              |
| Bremsen vorne Bremsen hinten Bremsen Aggregate                                         | Stossdämpfer/Federung vorne Stossdämpfer/Federung hinten Dämpfer Fronthaube / Heckklappe        | Glas vorne<br>Glas hinten<br>Glas: Tür-/ Seitenscheiben               |                             |                               |
| Serviceteile                                                                           | Motorsteuerung                                                                                  | <ul> <li>Beleuchtung</li> <li>B↓ Alle auswählen</li> </ul>            |                             |                               |
| <ul> <li>Keil-/ Keilrippen-/ Zahnriemen</li> <li>Zünd-/Glühkerzen, -Zubehör</li> </ul> | Kraftstoffsystem     Kupplungen     Motorenteile und Dichtungen                                 | Beleuchtung vorne     Beleuchtung hinten     Kabelreparatursatz       |                             |                               |
| Filter  Scheibenreinigung Ventildeckeldichtungssatz  Retriebsstoffe                    | <ul> <li>Getriebeteile und Dichtungen</li> <li>Kühlung/Klima</li> <li>Alle auswählen</li> </ul> | <ul> <li>Aussenspiegel</li> <li>Karosserie</li> <li></li></ul>        |                             |                               |
| Elektrik Alle auswählen                                                                | <ul> <li>Kühler + Thermostat</li> <li>Wasserpumpen</li> <li>Heizung</li> </ul>                  | Karosserie Frontteile     Karosserie Heckteile     Kabelreparatursatz |                             |                               |
| Batterien + Zubehör Anlasser / Starter                                                 | Kühlmittel     Klimaanlage                                                                      | Einparkhilfe     Karosserie Reparaturblech                            |                             |                               |
| Wischermotor (Lichtmaschine)     Wischermotor / Gestänge     Fensterheber              | <ul> <li>▼ Elektronik</li> <li> <sup></sup> ⇒ ↓ Alle auswählen         </li> </ul>              | Karosserie Unterboden     Räder und Radservice                        |                             |                               |
| <ul> <li>Radlager, Lenkung, Antrieb</li> </ul>                                         | Elektronik Bremsen                                                                              | Anhängevorrichtungen                                                  |                             |                               |

| Schritt 1: Kategorien selektieren                                                                                                    |                                                                                                    |                                                                                                    | Schritt 2: Ihre Auswahl                                                                                                    |
|----------------------------------------------------------------------------------------------------|----------------------------------------------------------------------------------------------------|----------------------------------------------------------------------------------------------------|----------------------------------------------------------------------------------------------------|
| <ul> <li>▼ Bremsen</li> <li>※↓ Alle auswählen</li> <li>Ø Bremsen vorne</li> <li>Bremsen hinten</li> <li>Bremsen Aggregate</li> <li>Bremsen Elektronik</li> </ul>                    | Stossdämpfer     Alle auswählen     Stossdämpfer/Federung vorne     Stossdämpfer/Federung hinten     Dämpfer Fronthaube / Heckklappe     Luftfederung                                                      | <ul> <li>✓ Glas</li> <li>※ Alle auswählen</li> <li>Glas vorne</li> <li>Glas hinten</li> <li>Glas: Tür-/ Seitenscheiben</li> <li>✓ Beleuchtung</li> </ul>                         | Artikel anzeigen                                                                                                    |
| Serviceteile     Alle auswählen     Keil-/ Keilrippen-/ Zahnriemen     Zünd-/Glühkerzen, -Zubehör     Filter     Scheibenreinigung     Ventildeckeldichtungssatz     Betriebsstoffe | <ul> <li>Motorsteuerung</li> <li>Kraftstoffsystem</li> <li>Kupplungen</li> <li>Motorenteile und Dichtungen</li> <li>Getriebeteile und Dichtungen</li> <li>Kühlung/Klima</li> <li>Alle auswählen</li> </ul> | B       Alle auswählen         Beleuchtung vorne         Beleuchtung hinten         Kabelreparatursatz         Aussenspiegel         Karosserie         B         Alle auswählen | Warnkontaktkabel Uubehörsatz Bremssattel Bremsschlauch Schiebehülsensatz / Bolzensatz Spannfedern / Keilsatz Reparatursatz Bremssattel Bremsträgersatz |
| Elektrik  Alle auswählen  Batterien + Zubehör  Anlasser / Starter  Atternator (Lichtmaschine)  Wiegharmater / Gestänge                                                              | <ul> <li>↓ Kühler + Thermostat</li> <li>↓ Wasserpumpen</li> <li>↓ Heizung</li> <li>↓ Kühlmittel</li> <li>↓ Klimaanlage</li> <li>▼ Elektronik</li> </ul>                                                    | Karosserie Frontteile Karosserie Heckteile Kabelreparatursatz Einparkhilfe Karosserie Reparaturblech Karosserie Unterboden                                                       | Bremsschlauch Bremsschild / Spritzblech Spannfedernsatz ABS-Ring Artikel anzeigen                                                                      |

### Auswahlmöglichkeit über Quick Click:

| SAG                          | Alle 🗸 ox143d                                         |                                                            | © Q Guten Tag<br>1713644 Bo ~                       | Warenkorb 🔡 📫                     |   |
|------------------------------|-------------------------------------------------------|------------------------------------------------------------|-----------------------------------------------------|-----------------------------------|---|
|                              | WW GOLF VII Variant (BA5, BV5) 1.6<br>234716          | TDI 77 KW CLHA                                             |                                                     | ☆ æ > HaynesPro                   |   |
| Favoriten 🏠                  | Artikel Liste                                         | Quick Click                                                | Grafische Suche                                     | Wartungsintervalle                |   |
| Kategorien Q                 | Bremsen vorne                                         | Filter                                                     | Radlager vorne                                      | Batterien + Zubehör               |   |
| Alle Artikel                 | Bremsschlauch                                         | Innerraumfilter Allergiker Innerraumfilter                 | Radlager hinten                                     | Anlasser / Starter                |   |
| Filter zurücksetzen          | Bremsen hinten                                        |                                                            |                                                     | -                                 |   |
| Bremsen                      | Scheibenbremse                                        | Getriebeölfilter                                           | Achsenteile vorne                                   | Alternator (Lichtmaschine)        |   |
| Serviceteile                 | Bremssattel                                           | <ul> <li>Teilesatz, Ölwechsel-Automatikgetriebe</li> </ul> | Ouerlenker/ Trapez/ Trakt.konti.am                  | Atternator (Elentinascrinie)      |   |
| Elektrik                     | Bremsschlauch                                         | <ul> <li>Ablassschraube Ölwanne</li> </ul>                 | Verschraubung, Radaufhängung                        | Stossdämpfer/Federung vorne       |   |
|                              |                                                       | Scheibenreinigung                                          | Kugel-/ Trag-/ Führungsgelenk                       | Protection-Kit                    |   |
| Radlager, Lenkung, Antrieb   | Bremsen Elektronik                                    | U Wischerblätter                                           | Pendel-/ Kurvenstabilisatorstütze /<br>Koppeletange | Federbeinlager     Schraubenfeder |   |
| Abgasanlage                  | Sensor ABS vorne                                      | 7                                                          | Achsschenkel. Radaufhängung                         | Stossdämpfer (Federbein)          |   |
| Stossdämpfer                 | Sensor ABS hinten                                     | Zund-/Glunkerzen, -Zubenor                                 |                                                     |                                   |   |
| Motorsteuerung               | Stellelement. Feststellbremse                         | Zubehör Glühkerzen                                         | Lenkungsteile vorne                                 | Stossdämpfer/Federung hinten      |   |
| Kraftstoffsystem             | - Bremssattel                                         |                                                            | Spurstangenendstuck                                 | Protection-Kit     Eederbaielager |   |
| Kupplungen                   | <ul> <li>Betriebsstoffe</li> </ul>                    | Keil-/ Keilrippen-/ Zahnriemen                             | Spurstange / Aklagelenk Spurstange komplett         | Schraubenfeder                    |   |
| Material Distances           | Motorenöl                                             | Wasserpumpe                                                | Lenkmanschettensatz                                 | Stossdämpfer                      |   |
| Motorentelle und Dichtungen  | Getriebeöl                                            | Zahnriemenkit inkl. Wasserpumpe                            | Lenkgetriebe                                        |                                   |   |
| Getriebeteile und Dichtungen | <ul> <li>Öl, Doppelkupplungsgetriebe (DSG)</li> </ul> | Keilrippenriemen                                           |                                                     |                                   |   |
| Kühlung/Klima                | Differenzialöl     Zastrollsusteulikäl                | Spann-/Umlenkrolle Keilrippenriemen                        |                                                     |                                   |   |
| Elektronik                   | Servolenkungsöl                                       | Keilrippenriemen-Kit                                       |                                                     |                                   |   |
| Glas                         | <ul> <li>AdBlue/ Harnstoff</li> </ul>                 |                                                            |                                                     |                                   |   |
| Beleuchtung                  | ✓ Kühlmittel                                          |                                                            |                                                     |                                   |   |
| Aussenspiegel                | Bremsflüssigkeit                                      |                                                            |                                                     |                                   |   |
| Karonserie                   | Kompressorol                                          |                                                            |                                                     |                                   | - |
| Karosselle                   | -                                                     |                                                            |                                                     |                                   |   |
| Karosserie Reparaturblech    | -                                                     |                                                            |                                                     |                                   |   |
| Karosserie Unterboden        | •                                                     | Artikel                                                    | anzeigen                                            |                                   |   |
| Räder und Radservice         | •                                                     |                                                            |                                                     |                                   |   |
| Anhängevorrichtungen         | -                                                     |                                                            |                                                     |                                   |   |
|                              |                                                       |                                                            |                                                     |                                   |   |

Auswahlmöglichkeiten im DVSE-Katalog:

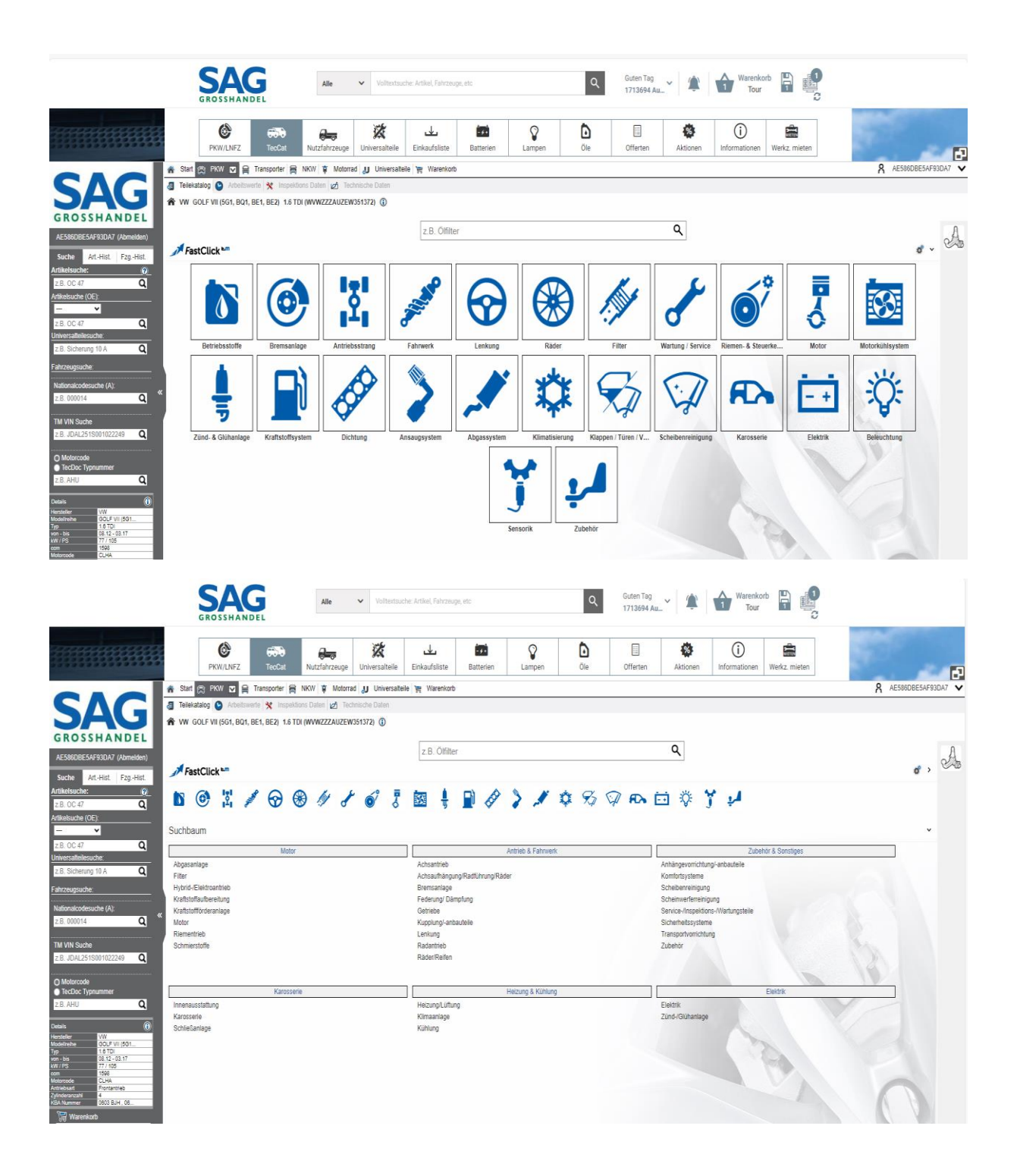

Suche im Connect über die VIN-Nummer:

| W/LNFZ TecCa           | at Nutzfahrzeuge        | XX<br>Universalteile | Einkaufsliste    | Batterien      | Campen                       | Öle                                 | Offerten            | Aktionen   | ()<br>Informationen | Werkz. mieten |
|------------------------|-------------------------|----------------------|------------------|----------------|------------------------------|-------------------------------------|---------------------|------------|---------------------|---------------|
| hrzeugsuche            | e (pkw/lnfz)            |                      |                  |                |                              |                                     |                     |            |                     |               |
| Markenauswa            | hl/Code                 | Ν                    | larke/Modell/Typ |                |                              |                                     |                     |            |                     |               |
| UDI MAZDA RENAULT      |                         |                      |                  |                |                              |                                     |                     |            |                     |               |
| BMW                    | MERCEDES BENZ SKODA     |                      |                  |                | ヒヒ                           | • [ • ]                             | ▶X ● Ŭ              |            |                     |               |
| CITROËN                | NISSAN                  |                      | ΤΟΥΟΤΑ           |                |                              |                                     |                     |            |                     |               |
| FIAT                   | OPEL                    |                      | VOLVO            |                |                              |                                     |                     |            |                     |               |
| FORD                   | PEUGEOT                 |                      | VW               |                |                              |                                     |                     |            |                     |               |
|                        |                         |                      |                  | > Alle Marken  |                              |                                     |                     |            |                     |               |
|                        | 00                      | ler                  |                  |                | Zulotzt                      | gocupht                             | o Eobrzou           |            |                     |               |
| Fahrzeugbeschreibung   |                         | 😧 🛛 Jah              | rgang            |                | Zuletzt                      | yesucin                             | e raiiizei          | ige Q      |                     |               |
|                        | 00                      | ler                  |                  |                | > VW GOLF V<br>golf v bls 19 | Variant (1K5) 1.9<br>.09.2023 11:19 | TDI 77 kW BLS       |            |                     |               |
|                        |                         |                      |                  |                | > VW GOLF V<br>golf 5 bls 19 | Variant (1K5) 1.9<br>.09.2023 10:45 | TDI 77 kW BLS       |            |                     |               |
| Typenschein (CH), Kenn | zeichen (CH), Nationale | r Code (AT), etc     |                  | 0              | > VW GOLF V<br>golf 5 bis 14 | Variant (1K5) 1.9                   | TDI 4motion 77 kV   | V BLS      |                     |               |
|                        | 00                      | ler                  |                  |                | > FORD TRAN                  | SIT Bus 2.2 TDCi                    | 85 kW SRFA          |            |                     |               |
|                        |                         | 10 Verbleibende VIN  | Abfragen VIN Pac | kage bestellen |                              | UL Roy (2KA 2KH                     | 20A 20U) 1 6 TDI    | 75 KW CAVD |                     |               |
|                        |                         | 19 verbielbende vin  |                  |                | V WI CADDI                   | III DOX (2RM, 2RT)                  | , 26A, 26H) 1.0 HDI | 75 KW CATD |                     |               |

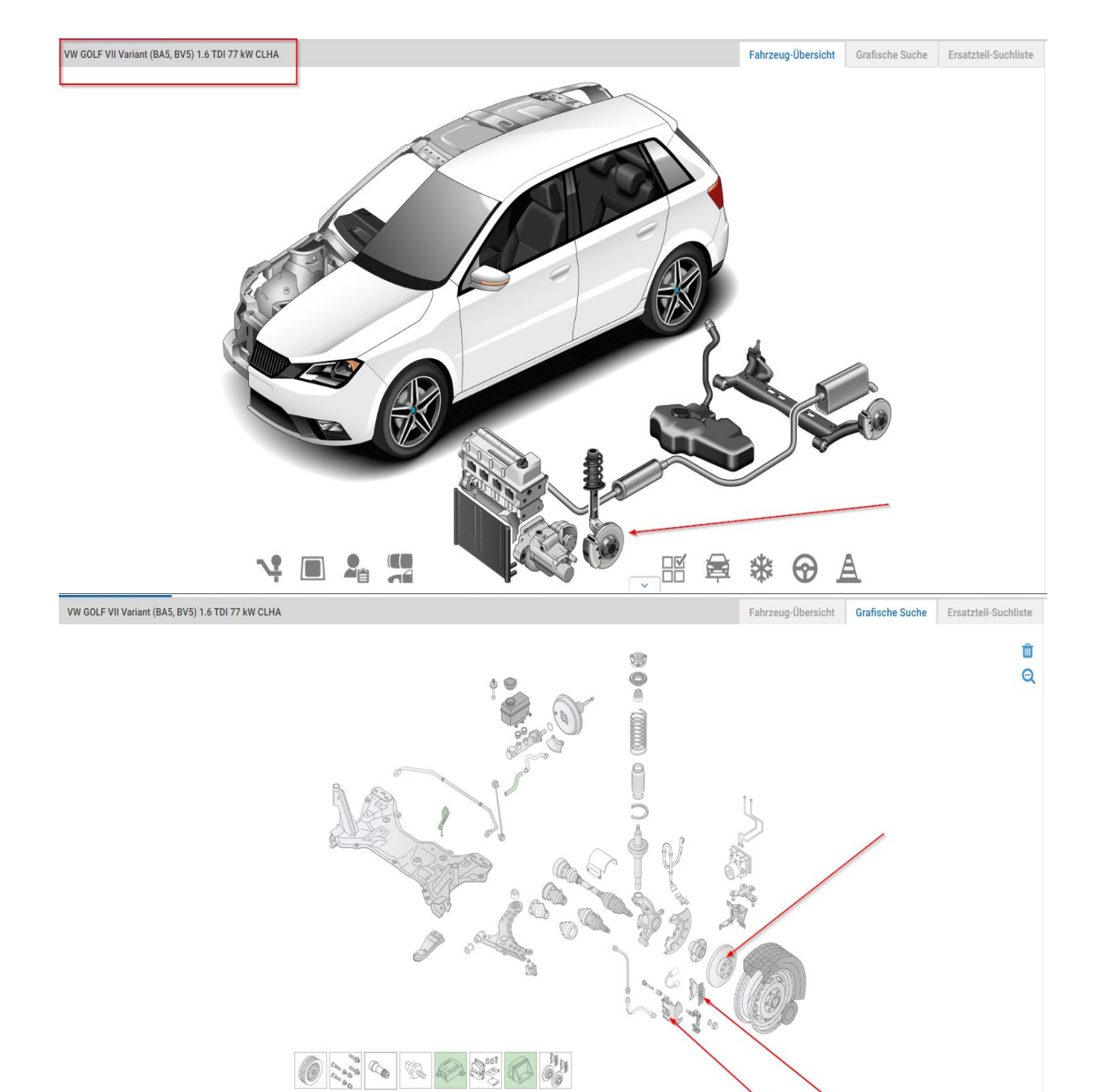

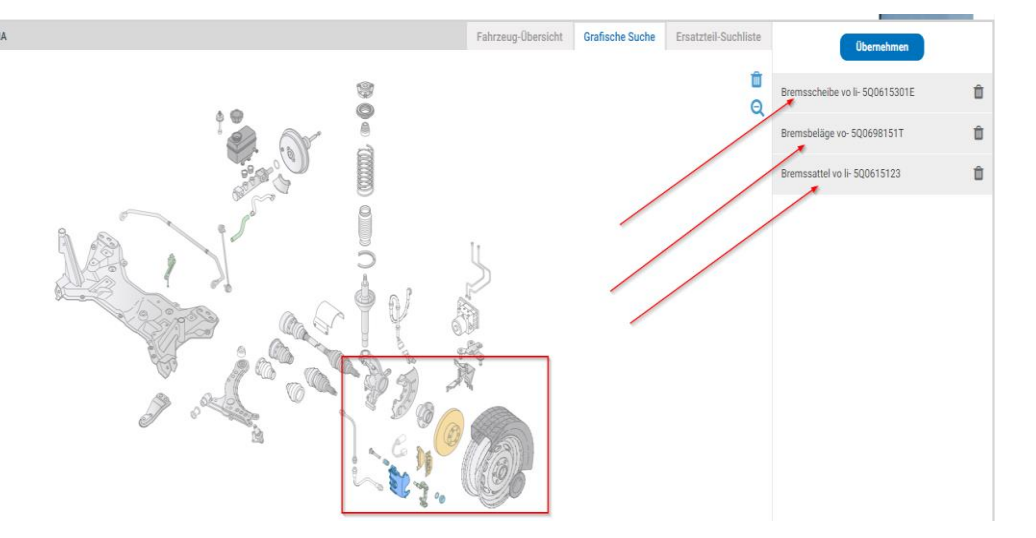

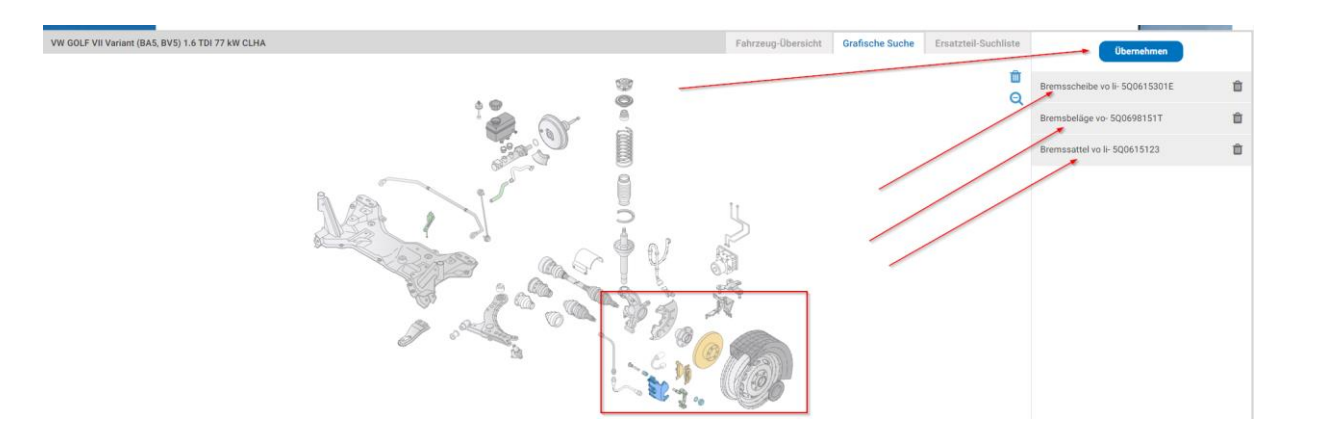